# iCOM 7300 MacLoggerDX Setup

# Assumptions

- iCOM-7300 is powered on.
- iCOM-7300 firmware is 1.40. If not, <u>upgrade here</u>.
- Power off MacLoggerDX prior to powering down iCOM-7300. This helps save correct settings.

# iCOM-7300

Press Menu. Press SET. Press Connectors. Use up arrow to get to top of listing.

| Set What                           | Set To                      |
|------------------------------------|-----------------------------|
| ACC/USB Output Select              | AF                          |
| ACC/USB Output Level               | 50%                         |
| ACC/USB AF SQL                     | OFF (Open)                  |
| ACC/USB AF Beep/SpeechOutput       | OFF                         |
| ACC/USB IF Output Level            | 50%                         |
| ACC MOD Level                      | 50%                         |
| USB MOD Level                      | 40%                         |
| DATA OFF MOD                       | MIC,ACC                     |
| DATA MOD                           | USB                         |
| All External Keypad settings       | OFF                         |
| Under CI-V                         | Press CI-V                  |
| CI-V Baud Rate                     | 9600                        |
| CI-V Address                       | 94h                         |
| CI-V Transceive                    | OFF                         |
| CI-V USB REMOTE Transceive Address | 00h                         |
| CI-V Output (for ANT)              | OFF                         |
| CI-V USB Port                      | Unlink from [REMOTE]        |
| CI-V Baud Rate                     | 115200                      |
| CI-V USB Echo Back                 | ON                          |
| Back To Connectors menu level      | Press Back                  |
| USB Serial Function                | CI-V                        |
| RTTY Decode Baud Rate              | 9600                        |
| Under USB SEND/Keying              | Press Under USB SEND/Keying |
| USB SEND                           | OFF                         |
| USB Keying (CW)                    | OFF                         |
| USB Keying(RTTY)                   | OFF                         |
| Inhibit Timer at USB Connection    | ON                          |

# **Serial Port**

□ Step 1. Download and install SiLabs USB/UART Driver <u>available here</u>.

□ Step 2. Completely shut down Mac computer. Then, reboot to allow the SiLabs USB/UART Driver to setup properly.

# MacLoggerDX

- □ Step 1. Download, Install, and Run MacLoggerDX that is available here.
- □ Step 2. Open MacLoggerDX Preferences from under the MacLoggerDX menu. Click on the Radio tab. Set the following:

| Set What        | Set To             |
|-----------------|--------------------|
| Radio           | Icom IC-7300       |
| Port Type       | Serial Port        |
| Bonjour Sharing | Checked            |
| Port            | tmp/dp_sym_ic_7300 |
| Baud Rate       | 115200             |
| Stop Bit        | 1                  |
| DTR             | Blank              |
| RTS             | Blank              |
| PTT             | Radio Command      |
| CW              | DTR/RTS CW         |
| Keyer           | tmp/dp_sym_ic_7300 |
| Echo            | tmp/dp_sym_ic_7300 |

#### Notes

• After restarting MacLoggerDX and the iCOM-7300 is not reconnected, it will be necessary to open the preferences to the radio tab and reset the Port to *tmp/dp\_sym\_ic\_7300*.